#### SchooLink家長使用指引

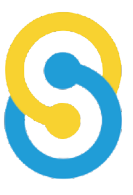

南亞路德會沐恩中學以應用程式SchooLink發放電子版通告,此應用程式可支援iOS及Android 系統。家長可透過此應用程式或SchooLink網上平台 <u>https://ilc.schoolweb.hk/</u> 查閱及簽覆電子通 告,查閱學生出勤記錄和事假申請。

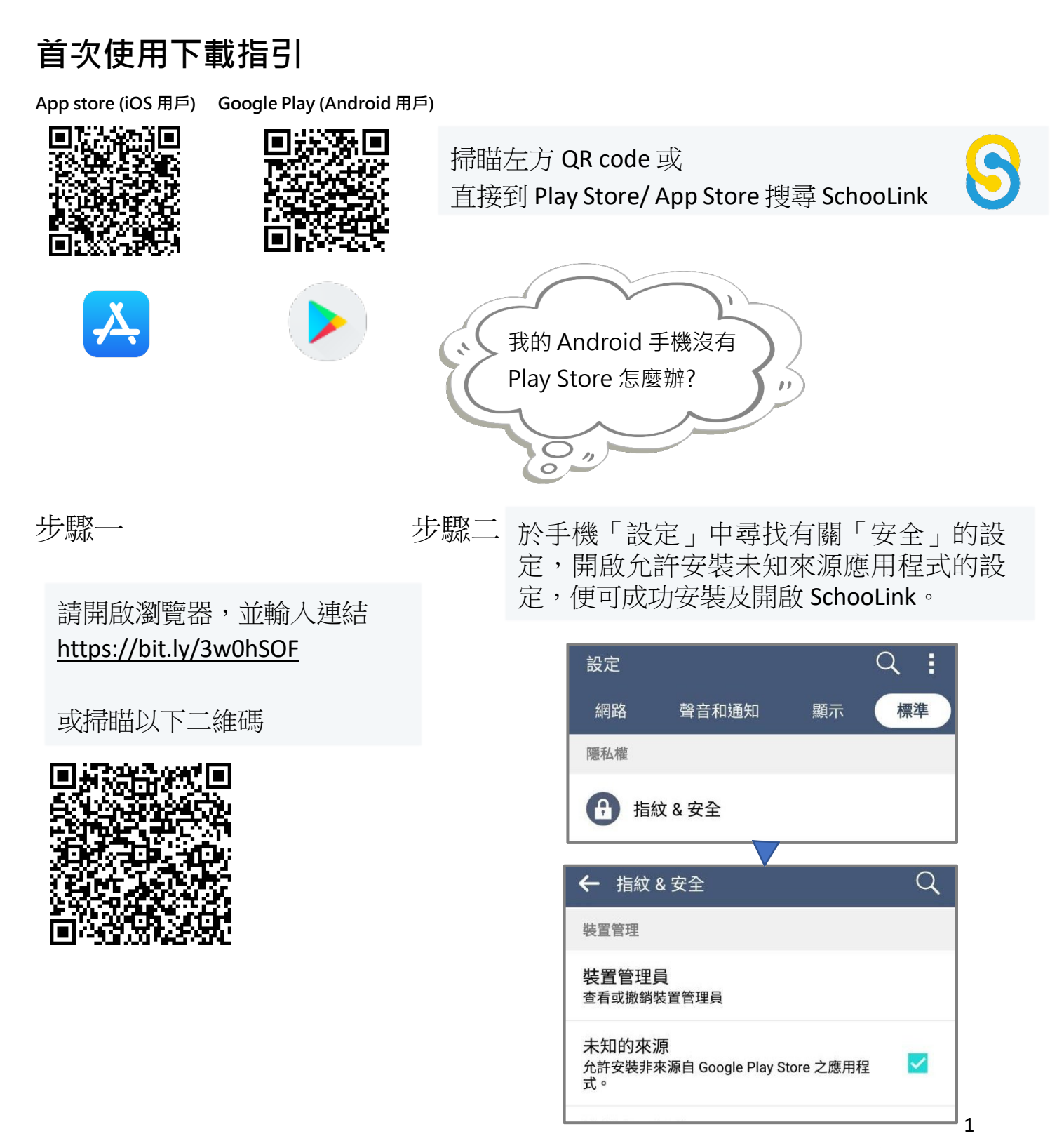

# 登入程序

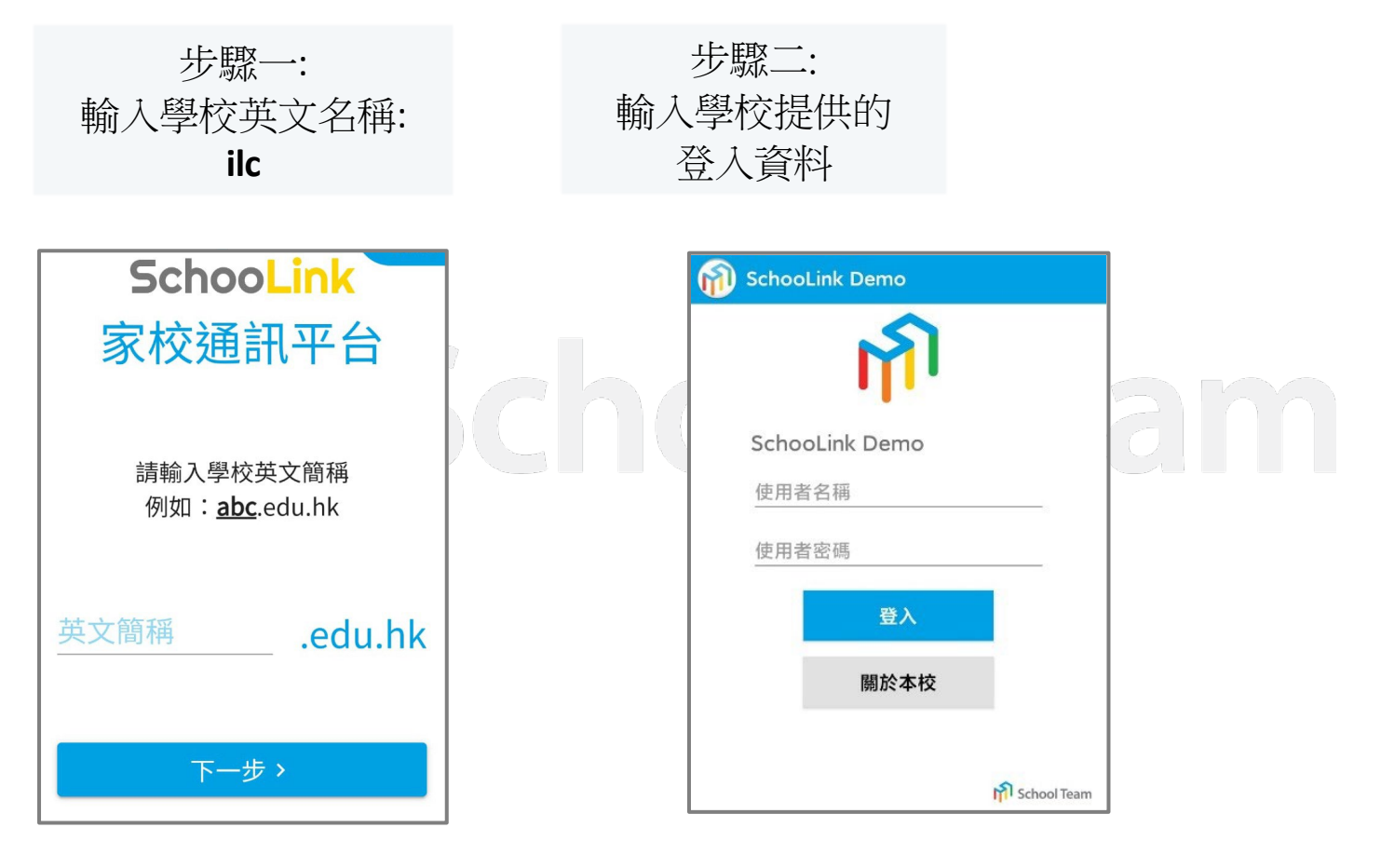

| 按出選單觀看其他資訊 | 三 🍿 訊息         |            |                    |               |
|------------|----------------|------------|--------------------|---------------|
|            | Luke(1D)       | Pete(1A) 🏮 | Susan <sup>3</sup> | 選擇查閱其他同校子女的通告 |
|            | ☆》 電子繳費        | 通告         | 2 >                |               |
|            | 日 通告           |            | >                  |               |
|            | 遵 通訊           |            | >                  |               |
|            | <u></u> ↓ 活動提醒 | Ē          | 0 >                |               |
|            | □ 功課提醒         | 凹 功課提醒     | >                  |               |
|            | 💮 緊急通知         | 1          | >                  |               |
|            |                |            |                    |               |

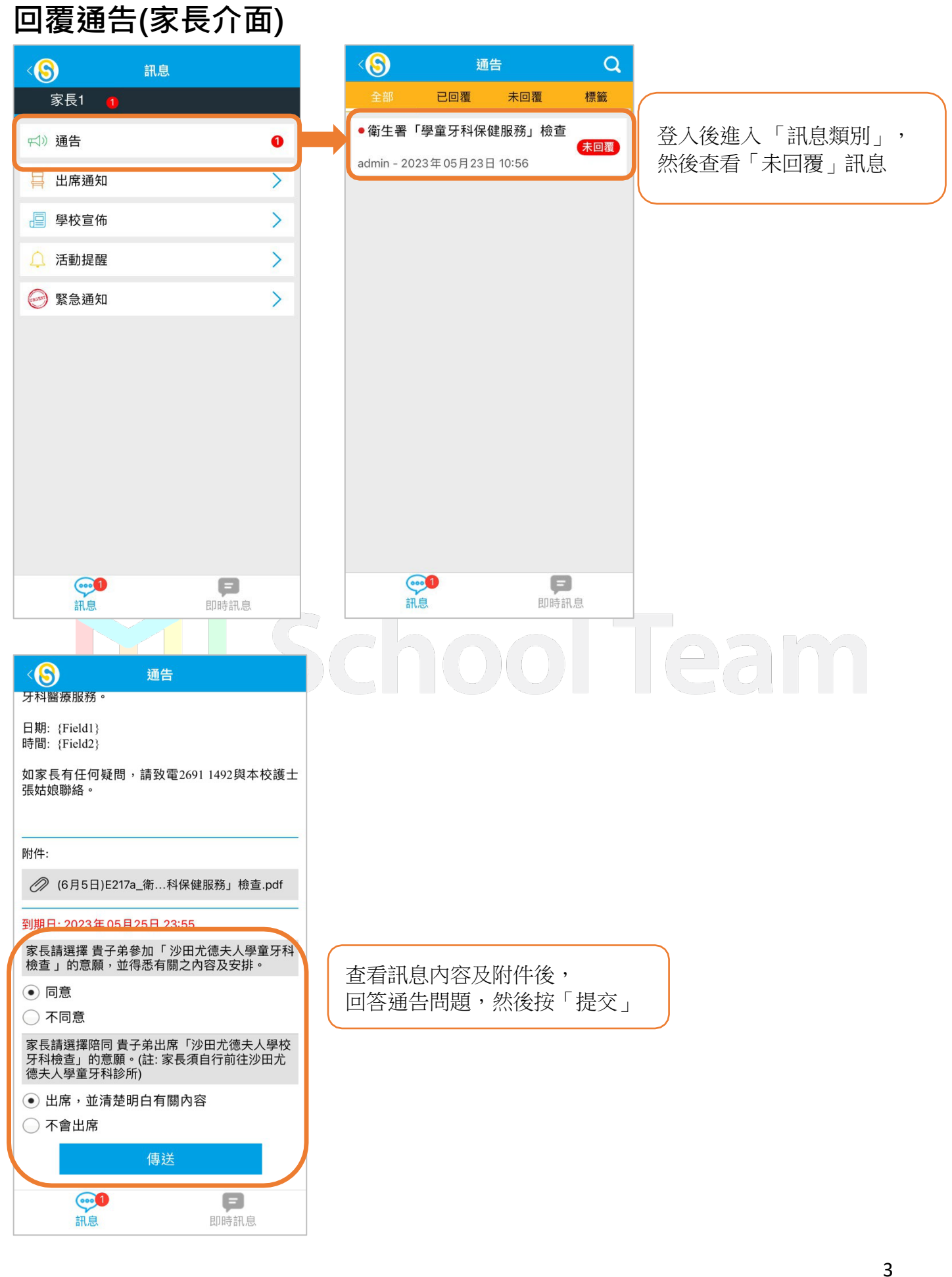

## 更改個人密碼

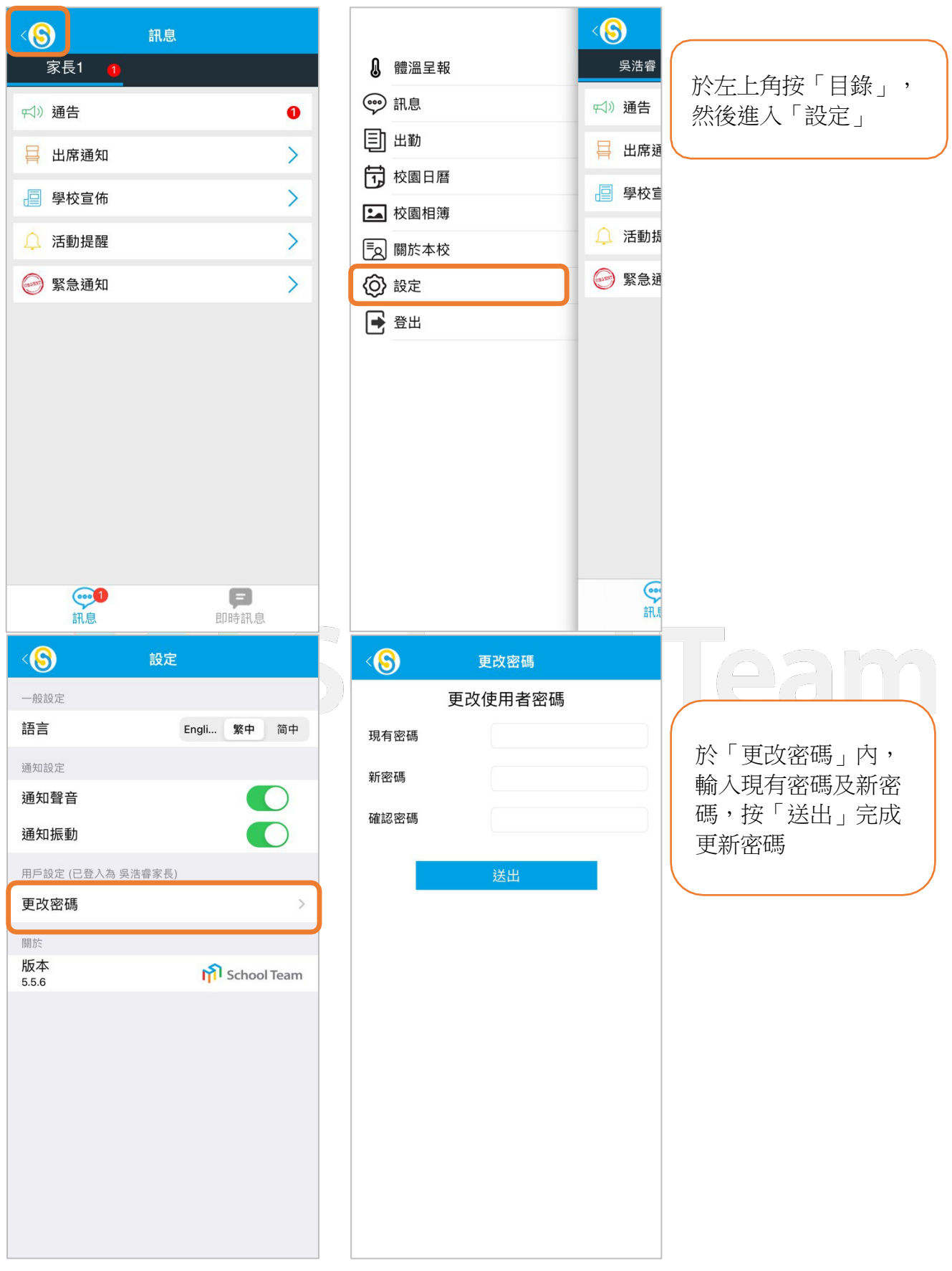

\*家長如在使用系統時遇到困難,可於辦公時間內(周一至周五,09:00-17:00)致電校務處26673129查詢。

#### 查閱學生出勤記錄

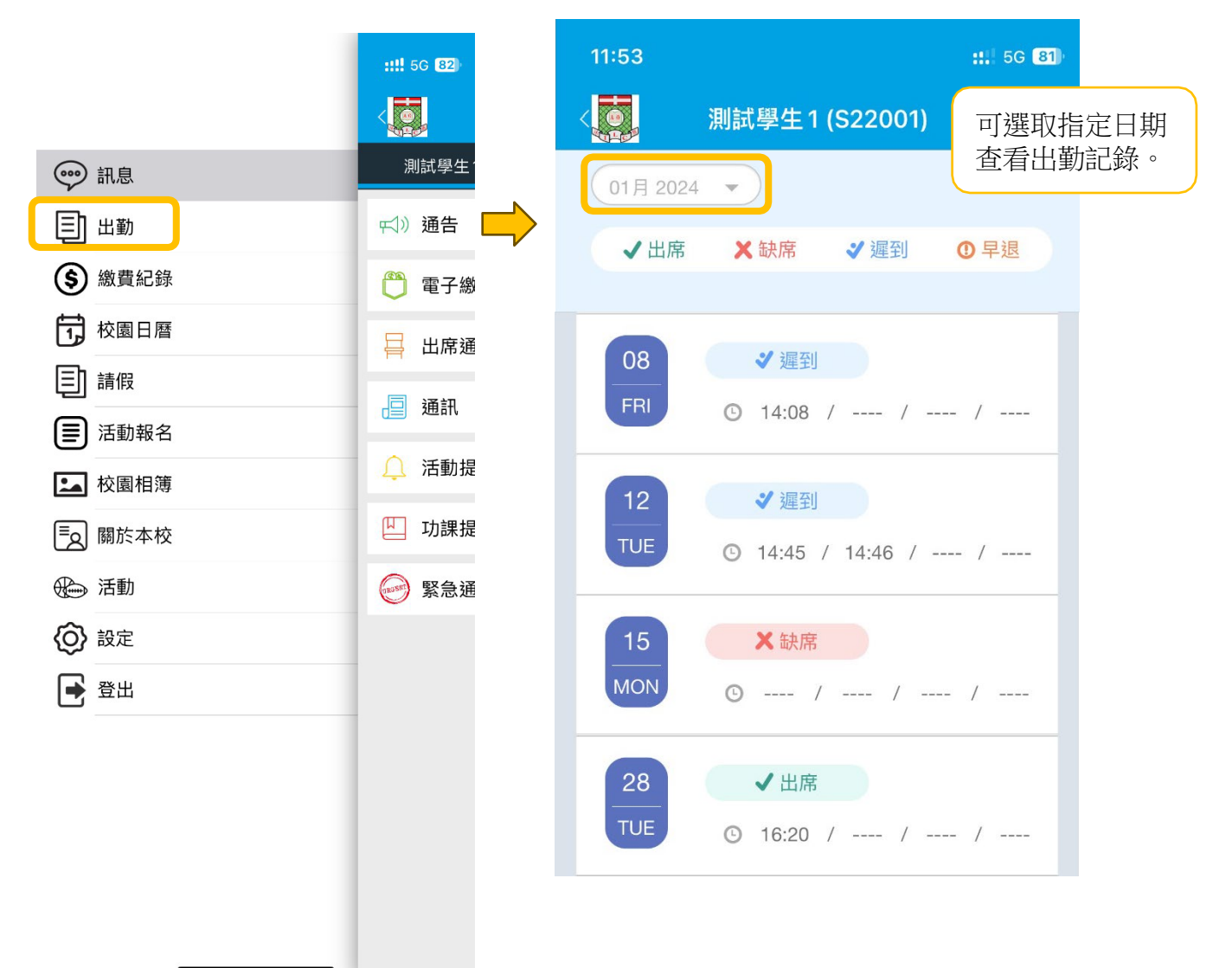

## 事假申請(家長介面)

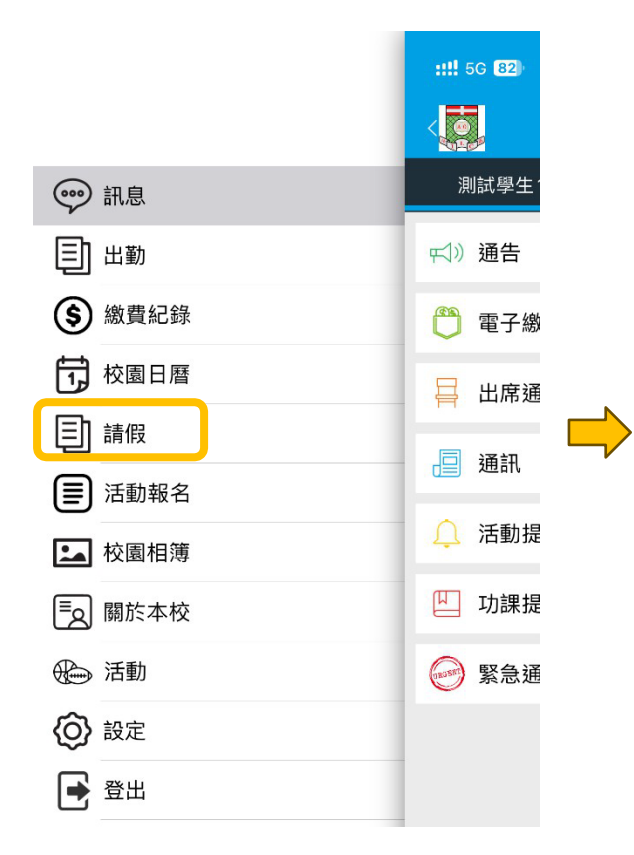

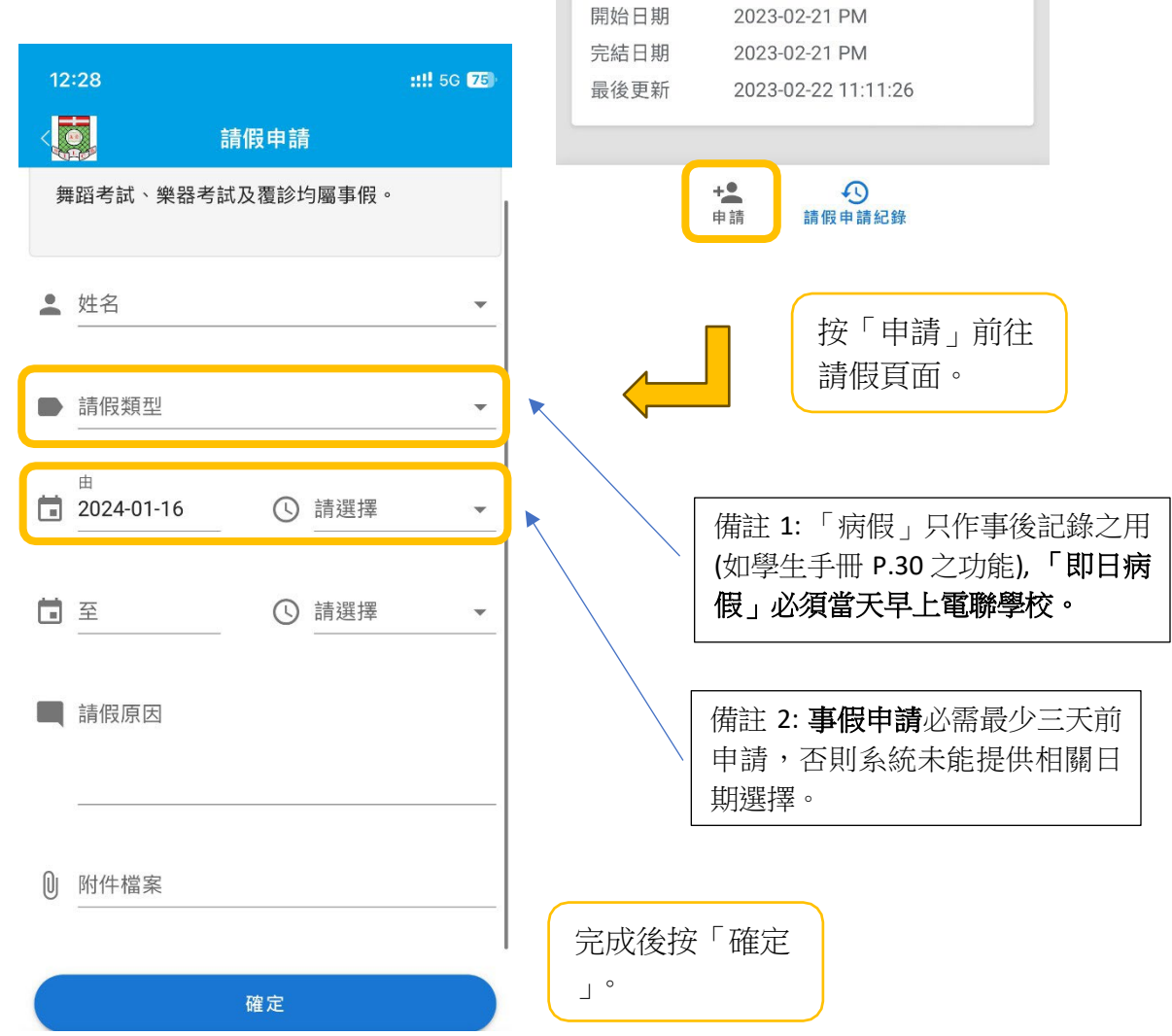

開始日期

完結日期

最後更新

開始日期

完結日期

最後更新

開始日期

完結日期

最後更新

請假申請紀錄

2023-12-12 第一節

2023-12-12 第三節

2023-06-29 AM

2023-06-29 AM

2023-03-28 AM

2023-03-28 PM

2023-03-29 12:17:43

2023-06-28 11:00:57

2023-12-12 17:48:08

測試學生1(T7B) - 病假

測試學生1(T7B) - 事假

測試學生1(T7B) - 病假

測試學生1(T7B) - 病假

::!! 5G 75

(已呈交)

✓ 已審核

已呈交

🔷 己拒絕

查看請假申請記

錄。